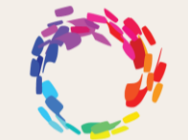

LOS ANGELES LGBT CENTER

**HEALTH INFORMATION SYSTEMS** 

# Launching Zoom Telehealth Reference Guide - Patient

### Step 1

You will get a notification in your **email**, computer, and/or **text**, mobile device, about your upcoming virtual visit with your provider.

#### **Email Notification:**

| Los Angeles LGBT<br>Time for your appointm                                                                                                    | Center<br>ent! Wed 1:06 PM                                                                                                    | 9:06 <b>8</b><br><b>&lt; 60</b><br>+1 (3)                             | <b>1</b>                                           |
|----------------------------------------------------------------------------------------------------|----------------------------------------------------------------------------------------------------|-----------------------------------------------------------------------|----------------------------------------------------|
|                                                                                                    |                                                                                                    | Yest                                                                  | erday 1:06 PM                                      |
| Time for your appointment!<br>Los Angeles LGBT Center <registration@phreesia<br>D There are problem with how this resisae is displayed, disk here to<br/>Unsubsorbe</registration@phreesia<br> | -mail.com>                                                                                                    | Fatient's Name tim<br>your virtual vi<br>Angeles LGB<br>Txt STOP to o | he to start<br>sit with Los<br>⊑ Center!<br>pt out |
|                                                                                                    | Your Telehealth Visit                                                                                                    | Click the link<br>https://phrees<br>AZVuHmbMX                         | to start:<br><u>sia.me/</u><br>(U                  |
|                                                                                                    | Districtions, Yea lates by experiment pagaintenant if the proper for your approach prove the protocol (a) to the bits sub-rest rest and the sides of the process descent particular sectors of the provement of the process descent sectors of the process descent sectors of the proce                           | The sender is<br>R                                                    | not in your contact list.<br>eport Junk            |
|                                                                                                    | Approximation of the Strategy Constraints of the Strategy American of List (19)<br>The series of the Strategy Strategy Str                         |                                                                       |                                                    |
|                                                                                                    | 0000                                                                                                    |                                                                       |                                                    |
|                                                                                                    | The start matrix start attention to management part of motion dispatient or shared<br>the start of motions, and start or any start or start of the start of the start attention of<br>the start of motions, and the start or any start or start of the start of the start of the start of the<br>the start of motions are begin attentions (start of the start of the start of the start of the<br>the start of motions are begin attentions) and the start of the start of the start of the<br>the start of motions are begin attentions (start of the start of the start of the<br>the start of the start of the start of the start of the start of the start of the start of the<br>the start of the start of the start of the start of the start of the start of the start of the<br>start of the start of the start of the start of the start of the start of the start of the<br>the start of the start of the start of the start of the start of the start of the start of the<br>start of the start of the start of the start of the start of the start of the start of the start of the<br>start of the start of the start of the start of the start of the start of the start of the<br>start of the start of the start of the start of the start of the start of the start of the start of the<br>start of the start of the start | (+) (Text Mes                                                         | sage 👲                                             |

#### Step 2

\*\*NOTE\*\* You will be prompted to install the Zoom application or launch from your web browser on your desktop and/or mobile device to conduct this virtual visit with your provider in the steps below. If you already have Zoom, great! You won't need to download Zoom again for future virtual visits.

<u>App</u>:

zoom Zoom Web Browser:

| O LOS AMELLES LODT CENTER | This site is trying to open Zone Mechings.<br>Phycologization comma area to tay one The spectrum.<br>Integration of the spectrum of the spectrum o | Support English - |
|---------------------------|----------------------------------------------------------------------------------------------------|-------------------|
|                           | Click <b>Open Zoom Meetings</b> on the dialog shown by your browser<br>If you don't see a dialog, click <b>Launch Meeting below</b><br>by peeing a meeting, you agree to car Tores of Browse and Privacy Statement<br>I see the termine                                                                                                    |                   |
|                           | Don't have Zoom Claret Instante? Download Have<br>Having Issues with Zoom Claret? Join Your Your Browson                                                                                                    |                   |
|                           | 60191 Doon Mos Connuciations to: All rights resource<br>Prévary & Logal Praisons   De liver fait luy Personal Information   Cossie Preferences                                                                                                    |                   |

If you have any further questions or need assistance, please call **1-323-993-7500** during standard business hours.

#### Mobile Notification:

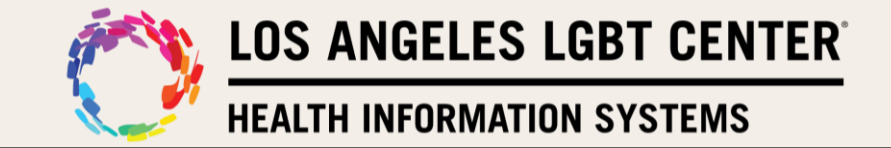

### Step 3

Click on the email or text message to start the workflow for your virtual visit with your provider.

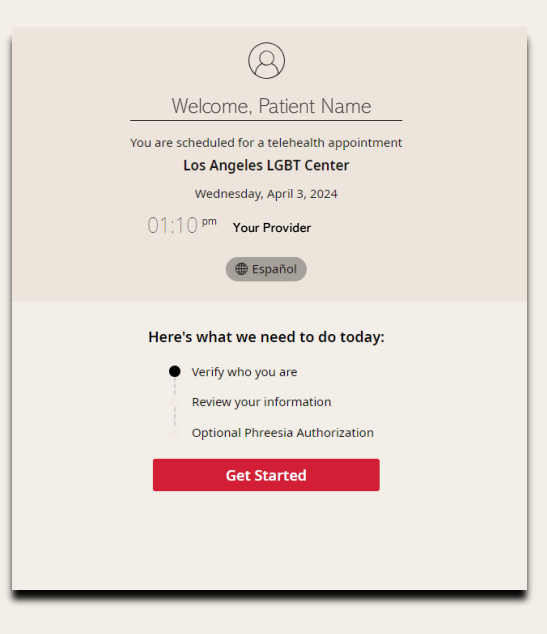

#### Step 4

Complete the steps to verify yourself.

| Verify Who You Are |                                                                                                    |
|--------------------|----------------------------------------------------------------------------------------------------|
|                    | Please enter the patient's date of birth MM.00/YYYY Verify                                                                                                    |
| Verify Who You Are | In order to complete the verification process we will send you a security code to enter.<br>Select the phone number you would like the code sent to and whether to send a test or vace message:                                                                    |
|                    | Please confirm the phone number you selected above:           xxx:xxx:xxx           xxi:xxx:xxx           by clobing "send security code"; 1 acknowledge that 1 will receive a Text message at the phone number 1 have entered above.           send security code |

If you have any further questions or need assistance, please call **1-323-993-7500** during standard business hours.

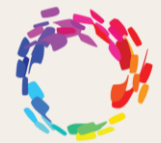

LOS ANGELES LGBT CENTER

**HEALTH INFORMATION SYSTEMS** 

## Step 5

**Clicking** on **Start Meeting** will go to **Zoom** and then they will see this pop up asking to **Admit patient** to the meeting. **Click** on **Admit**.

| Telehealth Virtual Visit    |                                                                                                    |
|-----------------------------|----------------------------------------------------------------------------------------------------|
| Letter your preferred place | With the spectrum of the second second se |
| Telehealth Virtual Visit    | Cottone                                                                                                    |
|                             | Vour are scheduled for a virtual elebenatio<br>applications:<br>The case any issues arise while starting your assister,<br>preferred phone number and/or email address.<br>Exter your proferred phone number for your teinhalth applicationse:                                                                                                    |
|                             | xx xxx xxx      terr you preferred email acts for your triefeasth appointment*     vouremail (Popure mail com                                                                                                    |
|                             | Thank you for entering your preferred phone number and enal address. If we do not see you begin<br>your virtualivati on time, isomeone will contact you.<br>Click continue below for instructions on how to begin your telehealth appointment.                                                                                                    |
|                             | We look forward to speaking with you soon.                                                                                                    |
|                             | Please click on the link below to launch your telehealth session. Start Telehealth Session                                                                                                    |

#### Step 6

You will then go to your provider's virtual waiting room. (NOTE: Make sure you do NOT leave the video session. This will end the session with the provider.)

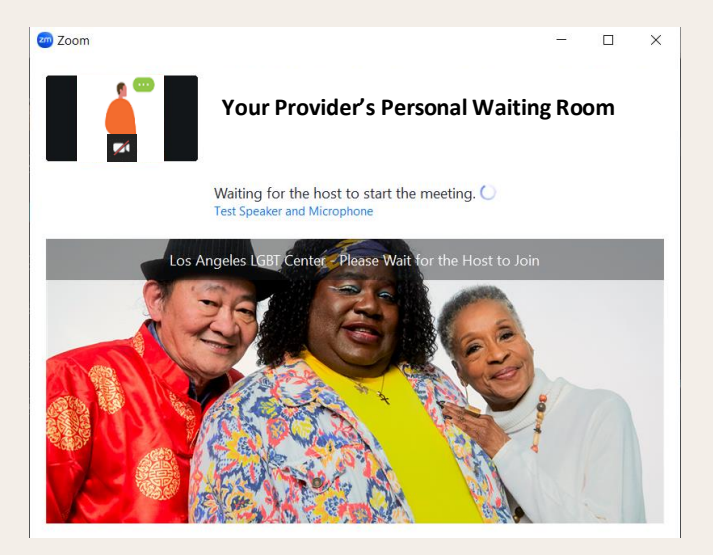

If you have any further questions or need assistance, please call **1-323-993-7500** during standard business hours.

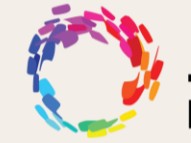

LOS ANGELES LGBT CENTER

**HEALTH INFORMATION SYSTEMS** 

# Step 7

Once the provider joins the virtual visit, you will be connected to your virtual visits.

(NOTE: Make sure you do not End the video session. This will end the session with the provider.)

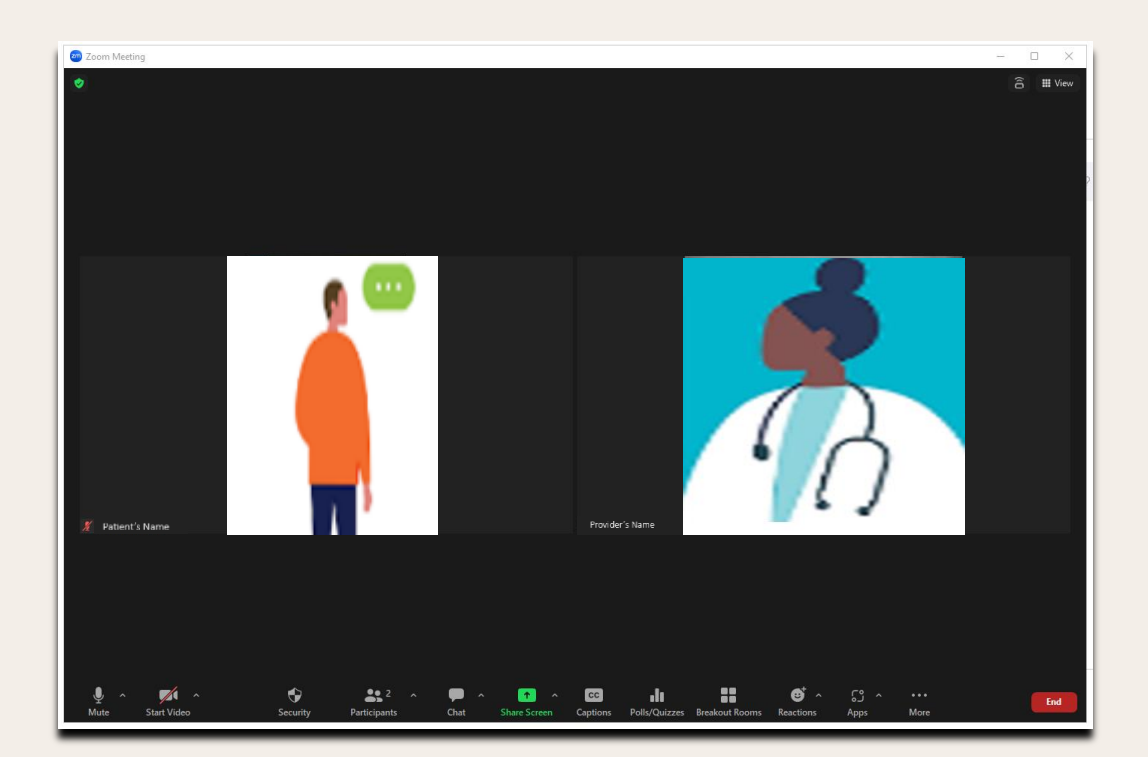